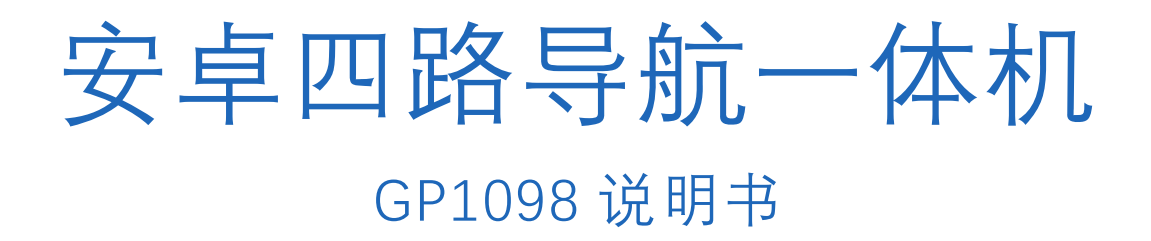

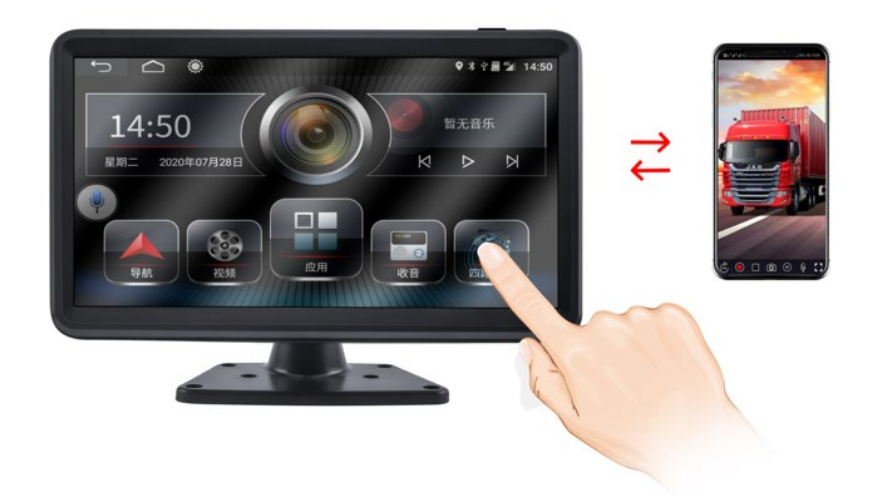

### 目录

- 一、 产品概述
- 二、 产品组成清单
- 三、 产品规格
- 四、 车机接线说明
- 五、按键接口功能及遥控器介绍
- 六、 使用前准备以及注意事项
- 七、触摸屏操作指南
- 八、声控指南
- 九、手机远程功能
- 十、常见问题及处理方法

### 一、产品概述

GP1098 是一款不仅让您远离交通事故的产品,集众多功能于一身,通过安装在车身内/外部的4个 广角摄像头形成360 度监控录影;直接清晰地显示在一体机四路分屏上。不仅可以直接看到车辆 盲区的障碍物和行人,高效率地减少碰撞、刮蹭等交通事故的发生。并循环录像保存在一体机内 存卡里,方便视频取证。本说明书详细说明了本产品安装、操作、产品参数以及注意事项等;使用 产品前请仔细审阅本说明书并妥善保管产品,以便能更好地满足您的需求并长期为您服务。

| 序号 | 规格型号                                                                                                    | 货物说明       | 数量 | 备注  |
|----|----------------------------------------------------------------------------------------------------|------------|----|-----|
| 1  |                                                                                                    | 一体机显示器(主机) | 1  |     |
| 2  | No. of the second second second second second second second second second second second second second second se | 主机配线       | 1  |     |
| 3  |                                                                                                    | 多功能支架      | 1  |     |
| 4  |                                                                                                    | 遥控器        | 1  | 选配件 |
| 5  |                                                                                                    | 4G 信号发射模块  | 1  |     |
| 6  |                                                                                                    | GPS 模块     | 1  |     |

# 二、产品组成清单

| 7  | 33 | 5米延长线       | 3 |                          |
|----|----|-------------|---|--------------------------|
| 8  | R  | 15 米延长线     | 1 |                          |
| 9  | ¢  | 前视 720P 摄像头 | 1 | AHD 高清,无光夜视              |
| 10 |    | 720P 摄像头    | 3 | AHD 高清, 无光夜视, IP68<br>防水 |

温馨提示:软、硬件产品及包装等可能随升级或管理变更,恕不另行通知,以实物为准!

# 三、产品规格

| 产品名称   | 货车四路导航一体机                                   | 时间设置   | 连接网络自动更新                                               |
|--------|---------------------------------------------|--------|--------------------------------------------------------|
| 工作电压   | DC 9-36V, 标称 DC 24V                         | 系统     | 安卓 8.1                                                 |
| 处理器    | MTK6762 CCRTEX-A53 八<br>核处理器                | 运行内存   | 2GB/4GB                                                |
| 储存内存   | 32GB/64GB                                   | 显示尺寸   | 10 寸 IPS 全视角高清显示屏                                      |
| 分辨率    | 1024*600                                    | 摄像头    | 支持四路 AHD-720P(四路监<br>控视频格式为 MP4)                       |
| 远程监控   | 4G 版支持远程监控,实时<br>视频,远程拍照,轨迹回<br>放,定位查找,里程报告 | CPU 处理 | MTK 8 核处理器, 单核速度可<br>达 2.0GHz                          |
| GPU 处理 | IMG GE8320, 650MHZ                          | 定位方式   | GPS+北斗+GLONASS+AGPS                                    |
| 功放     | 24V 车规级功放 TDA7265                           | 网络     | 4G 全网通(移动/联通/电信)<br>支持外置 SIM 卡                         |
| WiFi   | 支持 802.11 b/g/n 协议                          | 收音     | SI4745                                                 |
| USB 接口 | 支持最大 1T 硬盘                                  | 串口     | 支持2路(1路协议通讯,1路<br>外挂设备通讯)                              |
| TF卡    | 支持扩展,最大 128G                                | 导航     | 正版凯立德货车版地图                                             |
| 语音控制   | 支持在线精确识别,支持<br>离线语音识别                       | 倒车     | 快速倒车≤1s, 支持 1080P<br>AHD 摄像头, 兼容 720P,<br>CVBS, CVI等格式 |
| 方控按键   | 支持原车方向盘控制以及<br>外置学习型方向盘控制                   | 手机互联   | 支持安卓/苹果手机互联                                            |

| 视频播放      | 内置视频播放器,支持下<br>载使用第三方视频应用      | 音频播放 | 支持本地音乐、蓝牙音乐、在<br>线音乐、支持下载使用第三方<br>音乐应用    |
|-----------|--------------------------------|------|-------------------------------------------|
| FM电台      | 支持 FM 频点调节,支持<br>FM、扩展支持 AM 频段 | 蓝牙   | 包含蓝牙设置、蓝牙电话、通<br>讯录、通话记录、蓝牙音乐             |
| 第三方应<br>用 | 内置应用商店,可下载第<br>三方应用            | 车载设置 | 设置内包括系统、屏幕、时间、<br>声音、语言、网络、关于本机、<br>工厂设置等 |
| 软件升级      | 支持操作系统联网在线升<br>级,支持本地升级包升级     |      |                                           |

# 四、车机接线说明

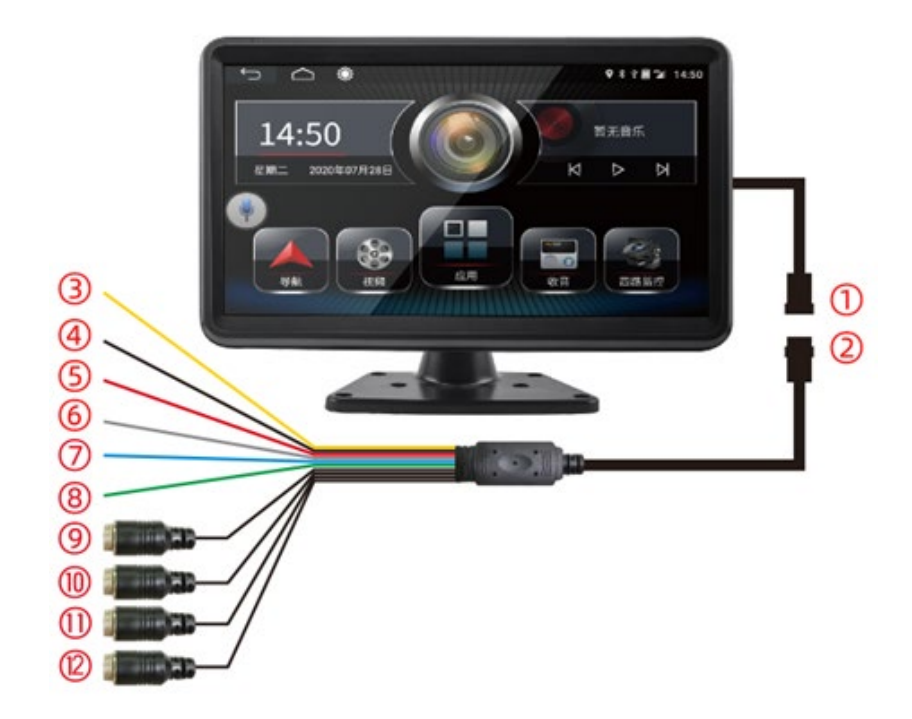

| 序号 | 端口名称     | 功能描述  |
|----|----------|-------|
| 1  | 14P 航空端口 | 母头    |
| 2  | 14P 航空端口 | 公头    |
| 3  | В+       | 接常电正极 |
| 4  | GND      | 接地    |
| 5  | ACC      | 点火线正极 |

| 6  | CH2 trig | 倒车触发,接倒车灯正极  |
|----|----------|--------------|
| 7  | CH3 trig | 左转触发,接左转灯正极  |
| 8  | CH4 trig | 右转触发, 接右转灯正极 |
| 9  | CH1      | 前视信号输入       |
| 10 | CH2      | 后视信号输入       |
| 11 | СНЗ      | 左视信号输入       |
| 12 | CH4      | 右视信号输入       |

温馨提示:

图中摄像头样式仅供参考,建议专业车装接电人员进行安装;

ACC 接点火线,当车熄火后屏幕会延时关闭,B+接通常电,车熄火后系统会保存设 置好的时间,否则不保存;

触发线和视频线严格按照线标和安装示意图进行安装,否则屏幕显示画面错乱。

# 五、按键接口功能及遥控器介绍

#### <mark>5.1 按键接口</mark>

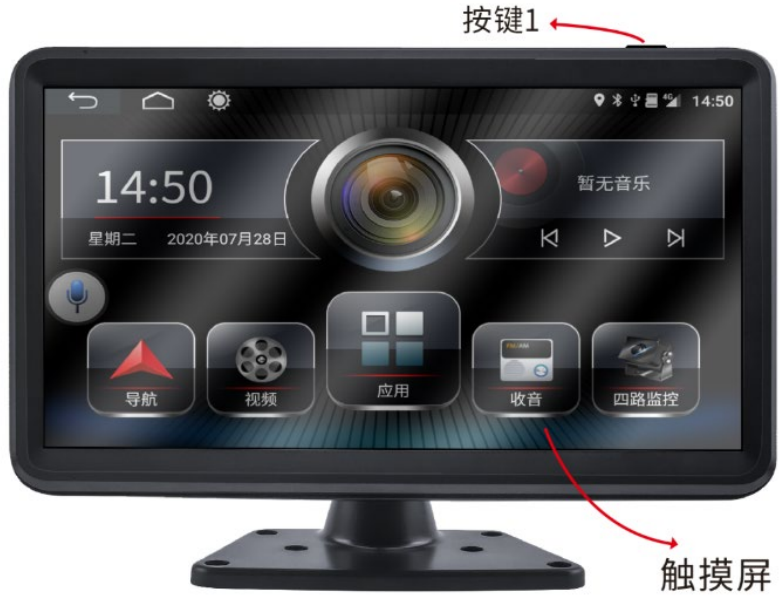

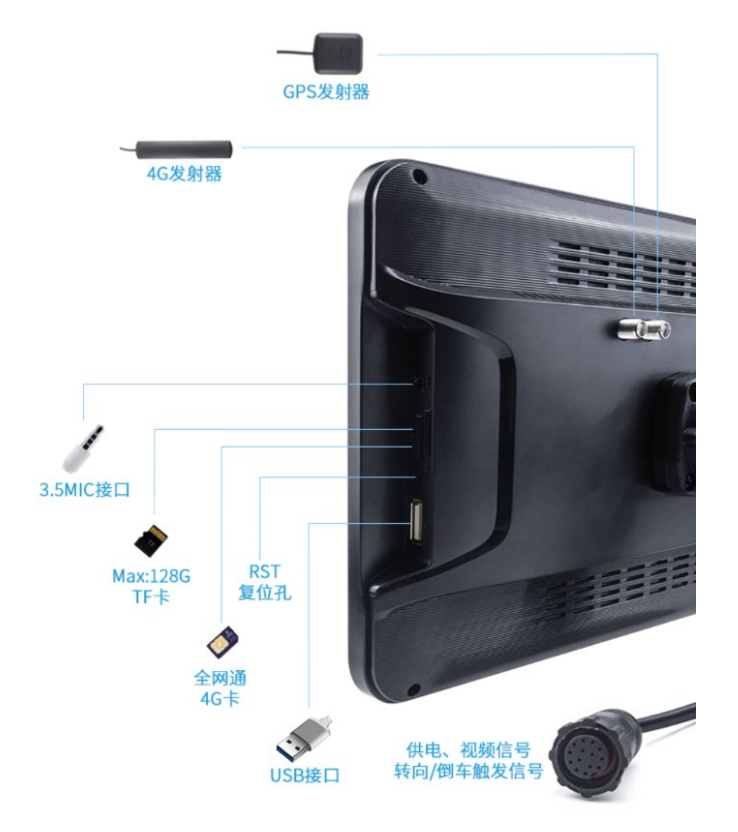

| 序号                         | 丝印名称      | 功能说明                                                   |
|----------------------------|-----------|--------------------------------------------------------|
| 1                          | 触摸屏       | 机器触摸控制,简洁。                                             |
| 2                          | 按键 1      | 按此键可使系统静音,再按一次或者调节音量则可以恢复声音,<br>长按进入时钟界面,关声音。          |
| 3                          | GPS       | 连接随机附机 GPS 发射器                                         |
| 4                          | 4G 发射器    | 连接随机附机 4G 发射器                                          |
| 5                          | 4G 天线     | 连接配套 4G 信号发射模块                                         |
| 6                          | 3.5MIC 接口 | 连接标准 3.5mm 耳机或音箱                                       |
| 7                          | TF卡槽      | 插入 TF 卡,金手指朝机器背面,正确插入有咔哒声                              |
| 8                          | SIM 卡槽    | 插入 4G 流量卡(中卡),需自行购买或由经销商协商购买                           |
| 9                          | RST 复位孔   | 出现由不当操作引起的死机等非正常工作现象时,请用取卡针<br>短按一下面板 RST 孔,本机即可恢复到正常。 |
| 10                         | USB 接口    | 插入 U 盘, 可读取其中文件和播放音/视频格式内容                             |
| 11                         | 车机端口      | 连接主机配线,用于供电、连接监控信号和转向触发信号                              |
| 注:因硬件或软件升级功能说明仅作参考,以实际功能为准 |           |                                                        |

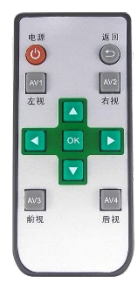

【电源】开关屏。
【返回】返回到分屏模式界面。
【AV1/AV2/AV3/AV4】按一次切换单独的视频通道;再按一次切换到多通道模式。
【上箭头】菜单操作 UP 键,录像界面分屏模式、CH1-4 循环切换
【下箭头】菜单操作 DOWN 键,录像界面 MIC 静音开关键
【左箭头】MENU 键,非录像状态弹出菜单
【右箭头】模式切换键,录像状态切换到回放状态
【OK】确认键
【电池】遥控器电池使用 7#电池,请在当地超市购买

## 六、 使用前准备以及注意事项

使用前准备:

内存卡安装

首先需要把 TF 卡插在机器上, 使机器开机后, 新卡建议格式化, 不然会造成后期数据不保存, 反复重开机等现象;

#### 4G 等网络配置

1.4g 功能需要插上具有网络服务的 sim 卡, 模块插上外接天线, 否则 app 无法与机器 通讯

2.可外接 GPS 模块,不接时, app 轨迹功能、机器时间更新等有关 GPS 信息的功能无 法使用;

#### 注意事项:

1、禁止司机在驾车行驶时操作本产品,以免分散注意力影响行车安全;

2、更换配件或改装电源线路请找专业人员操作安装;

3、不要私自对产品进行拆装分解,避免影响保修范围:

4、由于我司会对产品不断研发、创新技术,我们可能对软件或硬件做一些改动或升级。 造成与说明书不一致,我们不再下发更改通知,请以实物为准,不另行通知。本公司保留无需事先通 知,直接更改技术的权利。

# 七、触摸屏操作指南

7.1、主界面

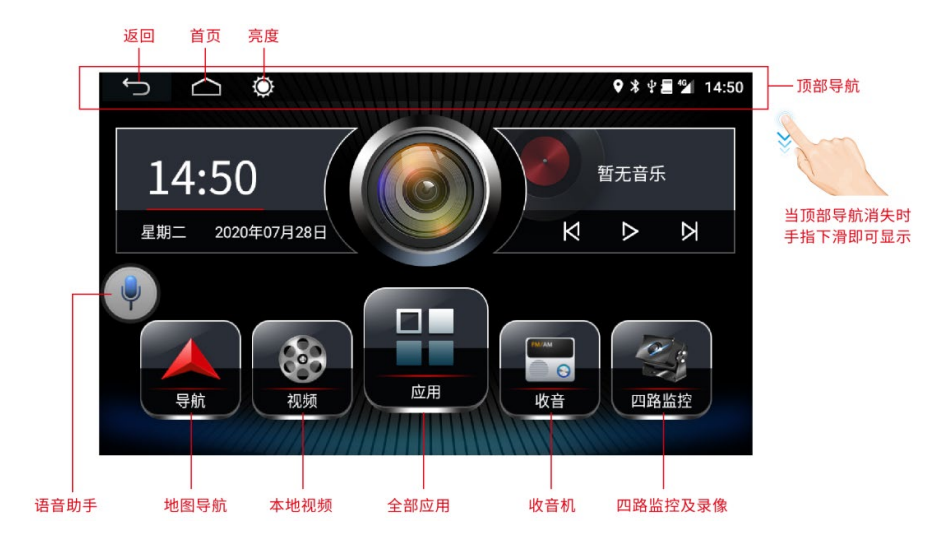

顶部导航:当顶部导航消失时,手指在顶部位置下滑即可显示,这样可以在任何界面进行返回上 一步,返回首页,调整亮度操作。

<mark>语音助手图标:</mark>任何界面都显示,可以随意拖动到屏幕任意位置,不影响观看或操作。

7.2、<u>应用</u>界面

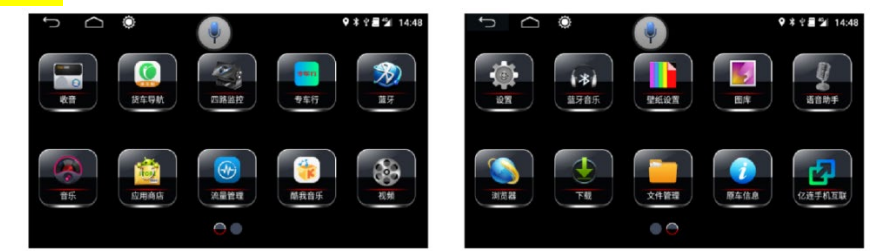

内置车机基本应用,每个 APP 都能调整位置,只需按住图标约 2 秒,背景出现半透明白框时拖动即可移动位置。

通过应用商店能够升级和下载 APP, 部分 APP 能在后台运行, 如四路监控, 酷我音乐等。

7.3、监控界面

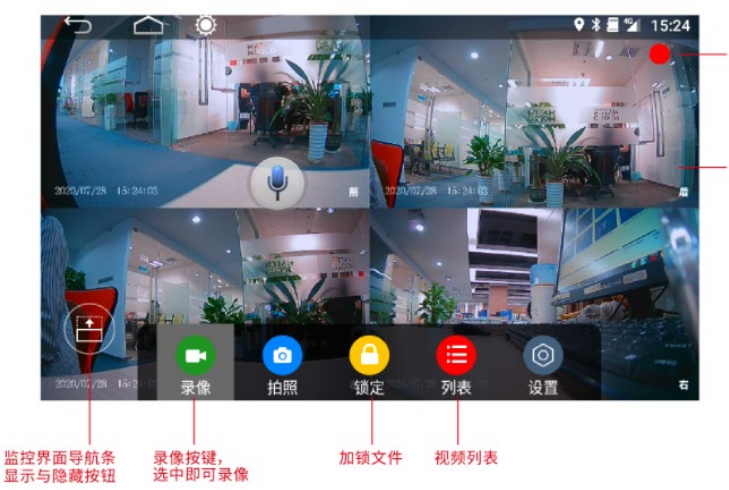

四个通道视频 点击任意通道即可全屏显示该通道 再次点击返回四路全显状态

选中录像按键 此处红点闪烁 (需插TF卡)

<mark>监控界面导航键</mark>:当底部导航(录像、拍照这一栏)消失时,按此键即可显示和隐藏。

录像:需要录像时只需选中此按钮,同时右上角出现红点闪烁表明四个通道画面都在同步录像。 拍照:按此键截屏当前监控画面,以JPG格式保存在列表图片中。

锁定:进行锁定录像,锁定后该文件在循环录像(为避免满存,会在临界点时自动删除早期视频) 时不会自动删除。

列表:保存的视频和图片都在这里面,格式化内存卡也在这里。

设置:所有的录像设置都在这里面,可以调节录像时长、水印等,其中录制类型中的四合一即录 屏操作,四录为每通道视频单独保存。

监控画面:四个通道视频,点击任意通道即可全屏显示该通道,再次点击返回四路全显状态。

## 八、声控指南

语音助手小沃基本设置

唤醒口令"你好小沃","小沃你好"可进入语音对话界面如下图:

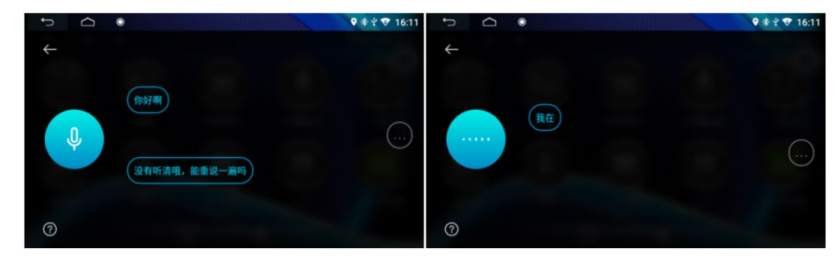

语音界面听到"叮咚"一声后,显示该图标,此时可与小沃进行聊天,例如说:"导航到世界之窗""附近的加油站""讲个笑话""我想听刘德华的歌""今天的天气"发挥您的想象,体验小沃的机智与幽默 ■进入语音帮助界面,可以了解语音助手常用功能:导航、音乐、电话、电台、微信、路况等。

8.2 免唤醒指令

设置->声音设置->语音设置>免唤醒指令为"开"时,直接说以下词组,语音助手可以为您提供服务:

打开地图-> 打开设置的导航应用,系统默认是高德地图 关闭地图-> 关闭已打开的导航应用 打开音乐-> 打开音乐应用 关闭音乐-> 关闭音乐应用 打开监控 / 打开全景 / 打开前视 / 打开后视 / 打开左视 / 打开右视 -> 打开四路监控 应用 关闭监控 / 关闭全景 / 关闭前视 / 关闭后视 / 关闭左视 / 关闭右视 -> 关闭四路监 控应用 打开/关闭视频、打开/关闭收音机、打开/关闭酷我音乐、打开/关闭蓝牙等。

需要通过语音调节音量时,可以通过"调大音量、调小音量"进行设置。

### 九、手机远程功能

APP 下载

打开专车行应用,手机扫描对应的二维码,下载专车行 APP。

APP 注册

首次进入 app, 需用手机号码进行注册。

APP 绑定设备

手机 APP 首页, → 我→ 我的爱车→ 序列号→ 扫描记录仪专车行序列号二维码→ 根据 提示输入相对应的信息后,点击确定会提示操作成功。

APP 基本界面介绍

头部状态含义

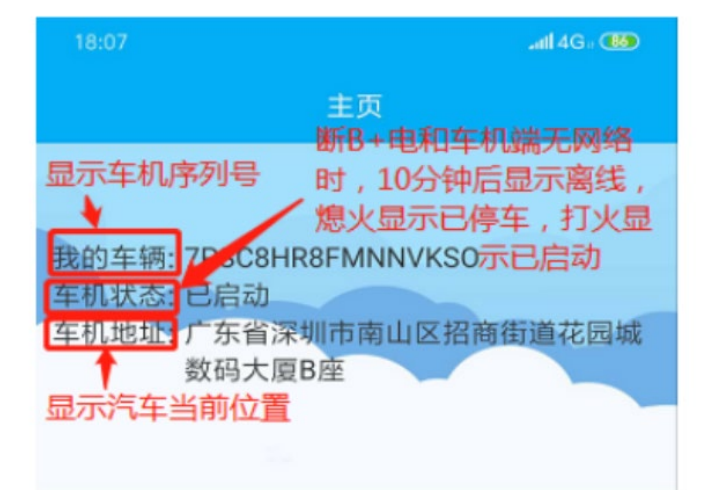

APP 界面设计清晰,不再做详细的介绍(后续会更新更多的功能,以实际 APP 为准)

#### 十、常见问题及处理方法

1问:当产品出现自己不能处理的问题时,应该怎么办? 答:记录产品型号和软件版本号,提交详细的问题描述给我们的技术工程师以方便分析。您描述 的越详细,越方便我们分析处理 2问: 主机一直处于重启状态

答: a)检查设备电压是否不足,没有达到设备的启动电压,导致设备一直重新启动 b )SD 卡有故 障,可导致一直重启。请取下 SD 卡再重启机器试试

3问:录像文件丢失,或者某一段时间内无录像文件?

答: a)SD 卡使用前, 请用本机格式化一下, 以保证 SD 的文件格式和机器的一致.b) 确定一下接 线是 OK, 机器是否能正常开机录影.

4问:四个通道图像,某个无图像? 答:检查一下机器的航空头和摄像头是否连接好,有没有松动的现象.

5 问: SD 卡录像时,录像覆盖方式是怎样的? 答: SD 卡循环录像,当 SD 卡已满,开始删除最原始最老时间的文件后继续录像。

6 问:遥控器无法遥控? 答:遥控器没有装电池;电池无电了;接触不良,重新安装一下电池;遥控器坏了。

7问:线接好后,机器无法自动开机工作?

答:检查一下接线是否 OK,黄线接到车蓄电池的正极,黑线接到车蓄电池的负极,红线接到车 钥匙的点火开关处。

8问: 夜晚行车时, 屏幕太刺眼, 影响到行车安全了, 怎么办? 答: 按遥控器上面的待机键, 可以只关屏的背光, 不关机, 机器一直在正常工作, 就不刺眼了.

9 问: app 连接机器时,发现信号差或者连接不上 答:检查 sim 卡是否插反,机器状态栏的 4g 信号是否正常,天线正确插上,以及天线放置的 位置是否有遮挡物或其他的干扰物体。

10 问: app 没有行车轨迹,或长时间的定位不成功,机器时间长时间不更新 答: 先检查 4g 信号是否正常,如不正常先按照第 9 问处理。如正常,请检查是否已经插上了 GPS 模块, GPS 正反面是否正常放置,当前位置信号是否良好。

11 问: 设备打开碰撞提醒, 装货或者其他原因导致的机器过度震动, 机器繁琐发送碰撞信息到

手机端。

答: app 端点击对应的设备,进入菜单设置,关闭碰撞提醒则可。(视频--菜单设置图标—碰撞 提醒)

12 问: app 绑定设备时, 提示设备占用

答: 设备是否在别的账号上做了绑定, 如果做了绑定, 需要在已绑定的账号上把对应的设备删除(左滑对应的设备列表, 点击删除则可删除), 再在新的账号上绑定

13问:设备正常录像过程中,突然掉电,视频怎么恢复

答: 设备正常录像过程突然掉电, sd 卡还会保留该视频文件, 但需要在本设备或者同一型号的 设备上进行回放(无需全部播放完也可), 这时则可修复视频, 这时视频则可在别的设备上播放。